## How to Complete the NSCC Student Awards Application

NSCC offers many different types of awards - some are specific to a campus, program, or year of study, while others are open to all students. Applying for awards is easy, thanks to NSCC's online application system. Take some time to read through the following steps to gain an understanding of the process from beginning to end.

In total, there are just four simple steps to completing an awards application:

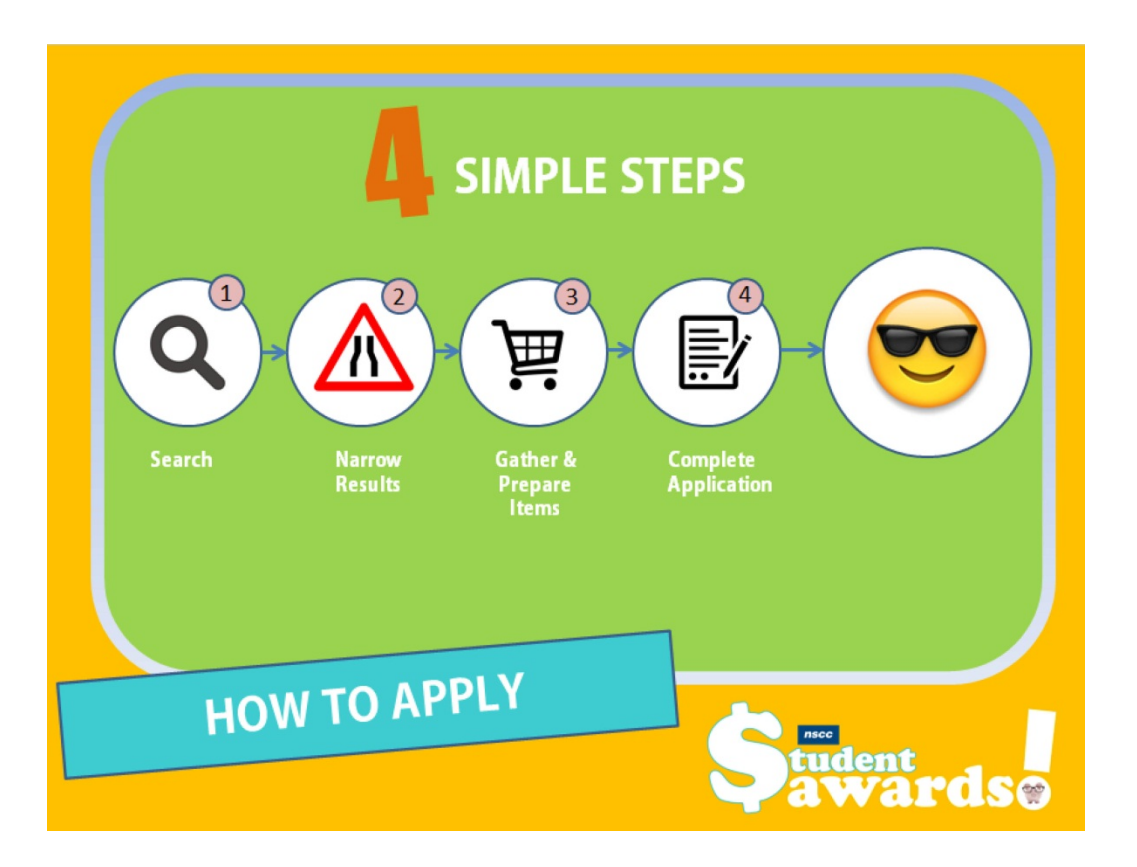

## **Step 1: Search for Awards**

 When awards are live, the search box will appear on the main page at <u>www.nscc.ca/awards</u>. Because there are so many awards, the search box is there to help you filter the list of awards and narrow your search. You can use one, two, or all filter options to narrow your search, or you can simply press the 'search' button without choosing a filter to display the full list of awards.

# To display the full list of awards, choose the A-Z listing option.

Choose all of the filters you can to make your search easier.

### Search Awards

| appear on                | Awards                 |                 |   |
|--------------------------|------------------------|-----------------|---|
| secause<br>x is there to | Awards A-Z             |                 |   |
| w your<br>options to     | Awards Search          |                 |   |
| ess the                  | Keyword (Awards Title) |                 |   |
| display the              | Campus                 | Select Campus 🛊 | : |
|                          | Program                |                 |   |
|                          |                        | + All Programs  |   |
| awards,<br>ption.        | Program Delivery       | Select Delivery | : |
|                          | Program Year           | Select Year 🗧   | 2 |
|                          |                        | Soarch          |   |
| you can to<br>er.        |                        | Jeach           |   |

### **Step 2: Narrow Results**

- Begin by clicking on the name of each award. When you enter the award posting, read over the eligibility requirements and determine whether you are eligible to apply. Be sure to pay careful attention to the 'Additional Eligibility Requirements' section, if there is one. You can also read about what is required to apply for this award and how the award will be assessed by our selections committees.
- If you decide you want to apply for the award, add it to your awards list by clicking the option at the top of the posting called '+Save to my Awards List'. At any time, you can preview your saved awards list by clicking 'View my Saved Awards List'. To return to the search, use the 'back to search results' option at the top right.
- Enter each award and determine whether you are eligible to apply until you complete the list.

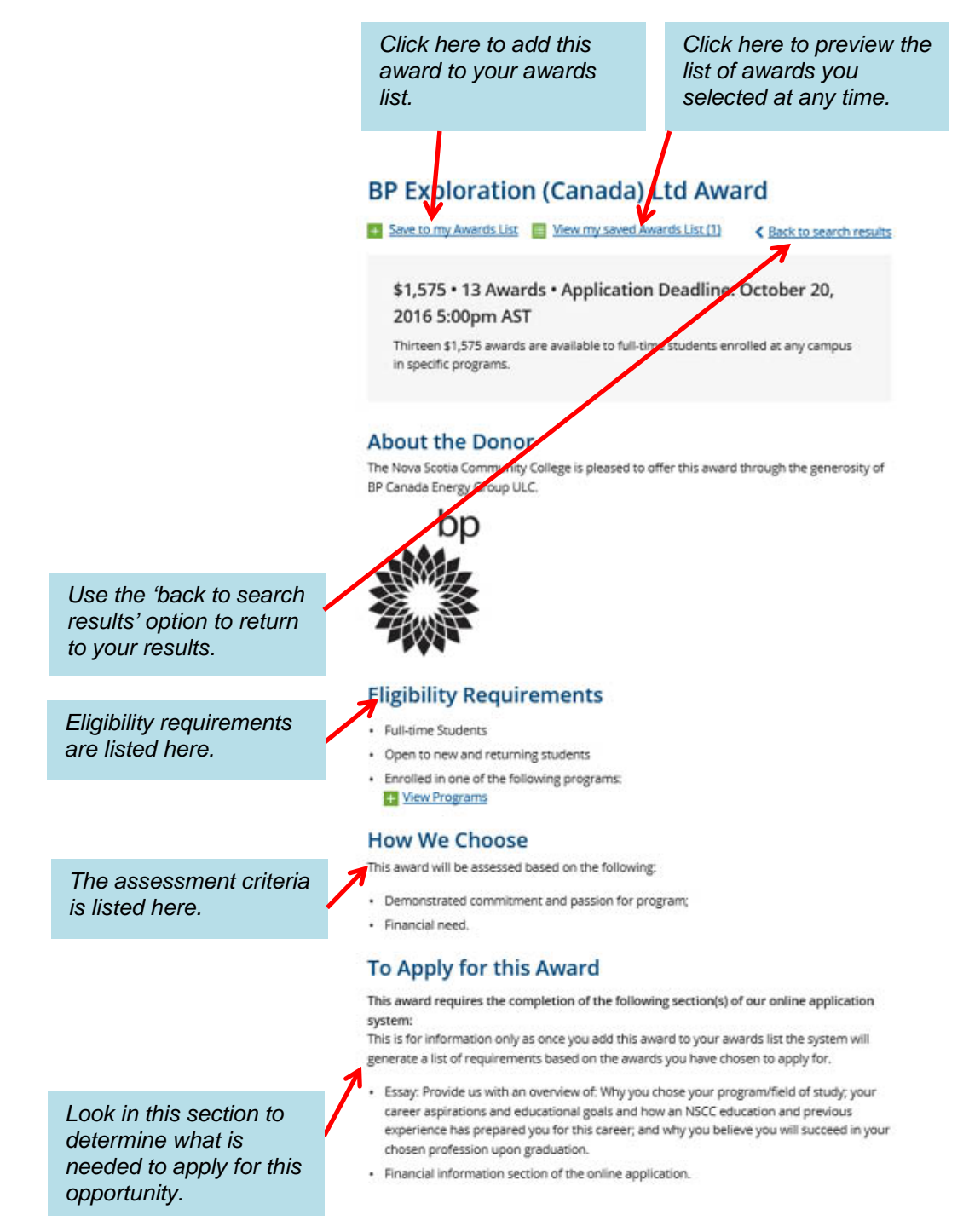

### Step 3: Gather & Prepare Items

- Once you have reviewed all of the awards in your list, you will need to click on 'View My Saved Awards List' on the search results page or within your last award. In reviewing your awards list, you should:
  - 1. Ensure all of the awards you selected are there;
  - Since you can apply for multiple awards with one application, our system has done the work for you to determine what is needed. Print this page by choosing the option from your explorer options.
  - You can remove any unwanted awards by clicking on the red 'x' next to the name of the award.
  - 4. If you are required to complete any reference questionnaires, these can be downloaded and saved from this page. If you are required to complete the financial information section of the application, you can also find a financial worksheet in the 'Support Documents' tab.
- Once you know what is required to complete your awards application, you can begin working on the required sections and sending your reference questionnaires to references to complete on your behalf, if required. All essays should be completed in a word processing program (i.e. Microsoft Word) to be copy and pasted into the application later.

**Remember:** There is no save and submit option. If you are not ready to apply, you will need to print this page and then come back to complete the application.

Download and save any

reference questionnaires

Take note of required

Check out the financial

worksheet here if you are

required to complete the

financial information

essays or financial

information.

section

required here.

#### My Saved Awards

| ward Name                                            | Remove |
|------------------------------------------------------|--------|
| econ Atlantic Construction Trades & Technology Award | 0      |
| P Exploration (Canada) Ltd Award                     | ٢      |
| urridge Campus Mature Student Award                  | 0      |
| anadian Institute of Marine Engineering Scholarship  | 0      |

red 'x'.

Remove unwanted awards by clicking the

To complete an application for the awards selected above, you must prepare the following items, which must be included in and/or attached to your application:

#### Reference Questionnaires

General Download Questionaire

Completed by faculty, teacher, employer/supervisor, community organization, or someone who provided supervision

#### Essay Questions

Prepare answers to the following essay questions in advance to copy and paste them into the online application. Answers have no length requirement and all formatting will be removed.

- Provide us with an overview of: Why you chose your program/field of study; your career aspirations and educational goals and how an NSCC education and previous experience has prepared you for this career; and why you believe you will succeed in your chosen profession upon graduation.
- Provide a summary of your participation in extra-curricular activities and/or volunteer work /community involvement. Please include the names of organizations, the time periods in which you were involved, and a description of your duties for each activity.

#### Other information

 You will be asked to complete this section of the application. Please refer to the Financial Needs Assessment Worksheet in <u>Support Documents</u> as a resource in preparing for this section.

#### Next Steps

#### 1 Note

There is no option to save and then submit at a later time. If you exit before submitting your online application your information will be lost.

#### pply No

#### Not Ready to Apply?

Print or make note of your awards and the items required to apply for them. This information will help you to complete the online application at a later time.

#### Last updated September 2016

# **nscc** Student Awards

## **Step 4: Complete the Application**

- When you have everything you need to complete • your application, you will need to return to the site (www.nscc.ca/awards). Since you have already completed your search for awards, you can simply click on 'Step 4' to get started. This will take you directly to the online application.
- As you enter the application, you must start by • selecting the awards you want to apply for from the list on the left hand side.
- Once you have finished selecting your awards, ٠ you can verify your list is correct by checking it against the application list on the right hand side of the page.
- Once the list is complete, click on the 'Apply' • option to enter the application.

Add each award to the award application by clicking the '+' symbol next to each award you want to apply for.

#### Scholarships, Bursaries & Awards Your Application List (6) Aecon Atlantic Construction Trades & Technology Award + Albert Anderson Memorial Bursary + Amber Kirwin Memorial Award + AMIRIX Systems Inc. Entrance Award + Annette Masse Memorial Scholarship Award + Aramark Canada Entrance Bursary + Arnold D. Johnson Sr. Award for Water Resources Award + Atlantic Credit Unions Bursary + Atlantica Mechanical Award + Avondale Construction Limited Award + Beth Murray Award + Bill & Shirley Squires Award + Bill Cruden Award + Bird Construction Award + BMO Financial Group Award + Board of Directors Bursary + Bruce DeVenne Memorial Bursary + Burridge Campus Community Involvement Award ....

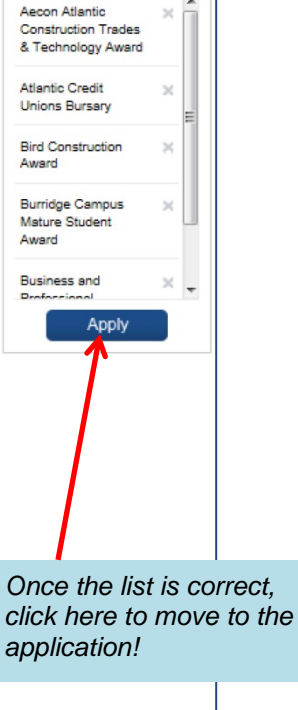

Check this list to ensure

it is correct before

entering the online

application.

# Step 4: Complete the Application (continued)

- Complete the awards application by filling out each individual section starting with the personal information section. You should use your most recent contact information and <u>make sure to include your NSCC</u> <u>e-mail address</u> in the e-mail field.
- All mandatory fields are indicated with a red arrow.
- The next few questions that follow your personal information are completely voluntary, but they are necessary for anyone who wishes to be considered for awards which this information as a part of their eligibility criteria.
- You will then need to complete the remainder of the application which may consist of entering financial information, copying and pasting your essays into the designated boxes, and uploading any required attachments in the specified areas (i.e. reference questionnaires and/or letters). Make sure you attach the correct file(s) in each field.
- Read over the consent agreement and indicate you agree to the terms, and then submit your application.

| nsco                                                                                                    | Awards Application                                                                                                    |                                                                                                    | Mandatory fields<br>indicated with red<br>arrow. |
|----------------------------------------------------------------------------------------------------|----------------------------------------------------------------------------------------------------|----------------------------------------------------------------------------------------------------|--------------------------------------------------|
| Home o Awarda Ag                                                                                                    | plication                                                                                                    |                                                                                                    |                                                  |
| This form cannot<br>Required fields ar                                                                                                    | be completed with the current award completion, please <u>polybock</u> and revise your ( $e$ marked with a red errow ( $b$ )                                                                                                    | choices                                                                                                    |                                                  |
| Personal Inform                                                                                                    | ***                                                                                                    | Your                                                                                                    | Application                                      |
| Pha Name:                                                                                                    |                                                                                                    | List (6)<br>Aecon Atlantic Construction <sup>14</sup><br>Trades & Technology Award<br>Atlantic Credit Unions X |                                                  |
| Last Name:                                                                                                    |                                                                                                    |                                                                                                    |                                                  |
| Student<br>Number:                                                                                                    |                                                                                                    |                                                                                                    |                                                  |
| Email:                                                                                                    |                                                                                                    | Dursely                                                                                                    |                                                  |
| Address 1:                                                                                                    |                                                                                                    | Bid Co                                                                                                    |                                                  |
| Address 2:                                                                                                    |                                                                                                    | Student                                                                                                    | e compus indiure                                 |
| City:                                                                                                    |                                                                                                    | Business and Professional X                                                                                    |                                                  |
| Province:                                                                                                    | Nove Scote                                                                                                    | WNP                                                                                                    |                                                  |
| Postal Code:                                                                                                    |                                                                                                    | VIIVO                                                                                                    | autary ~                                         |
| Phone 1:                                                                                                    |                                                                                                    |                                                                                                    |                                                  |
| Phone 2:                                                                                                    |                                                                                                    |                                                                                                    | Voluntary solf-                                  |
| Campus:                                                                                                    | Belect Campus                                                                                                    |                                                                                                    | disclosure section to                            |
| Program:                                                                                                    |                                                                                                    |                                                                                                    | assist with awards                               |
| Personal Information                                                                                                    |                                                                                                    |                                                                                                    | eliaihility and                                  |
| NBCC is commi<br>indigenous peop<br>women, persons                                                                                           | the to equity, diversity and inclusion. Applications are welcomed from Canadian<br>oles, visible minorities, racially visible, ethnic minorities, persons with disabilities,<br>s of minority sexual orientations and gender identities, and others who may<br>the diversities.                                                                                                    |                                                                                                    | selection.                                       |
| In order to comp<br>criteria as set or<br>themselves with<br>self-declaration<br>for statistical pu<br>While participati<br>questions in eac | by with our equity policies, to help us maintain our data, and to meet eligibility<br>it by our donors, it is necessary for us to be aware of applicants who lidentify<br>one or more of the groups noted below. The information that you provide in this<br>section is voluntary and will be used for determining eligibility of applicants and<br>on is not mandatory. If you wish to participate, please answer the following<br>in section. Please note that you may identify in more than one group. |                                                                                                    |                                                  |
| Your response v                                                                                                    | vill be used solely for the purpose noted and will remain confidential.                                                                                                    |                                                                                                    |                                                  |
| Gender Identity                                                                                                    |                                                                                                    |                                                                                                    |                                                  |
| How do you self-<br>identify?                                                                                                    |                                                                                                    |                                                                                                    |                                                  |
| Aboriginal Peop                                                                                                    | ios                                                                                                    |                                                                                                    |                                                  |
| Are you an<br>Aboriginal<br>person?                                                                                                    | C No<br>C Yes                                                                                                    |                                                                                                    |                                                  |
| Person with disa                                                                                                    | abilities                                                                                                    |                                                                                                    |                                                  |
| Are you a<br>person with a<br>disability?                                                                                                    | C No<br>C Yes                                                                                                    |                                                                                                    |                                                  |
| If YE8, please<br>check the group<br>which best<br>applies to you                                                                            | Coordination or destarity impairment (e.g. officulty using hands or arms,<br>such as grasping objects or using a keyboard)<br>Mobility impairment (e.g. officulty moving from one office to another,<br>weiking long distances or using statis)<br>Bindness or visual impairment (e.g. unable to see or officulty seeing,                                                                                                    |                                                                                                    |                                                  |
|                                                                                                    | glaucoma; however, do not include yourself if you can see well with                                                                                                    |                                                                                                    |                                                  |

# Step 4: Complete the Application (continued)

 If there are any errors or missing information on your application, you will be advised at this point and each section needing attention will be highlighted in red. Complete all areas that you missed and re-attach any attachments required. If you applied for any awards that you were not eligible for based on your program and/or campus, these will be highlighted. You can remove the awards by clicking on the 'x' next to the award name in your application list.

| <u>Home</u> » Awards A | Application                     |                                                                                           |  |
|------------------------|---------------------------------|-------------------------------------------------------------------------------------------|--|
| Required fields :      | are marked with a red arrow ( ) |                                                                                           |  |
| First Name:            | John                            | Your Application<br>List (5)                                                              |  |
| Last Name:             | Smith                           | Aecon Atlantic ×<br>Construction Trades &<br>Technology Award                             |  |
| Student                | 1234567                         |                                                                                           |  |
| Number:                |                                 | Albert Anderson X                                                                         |  |
| Email:                 | john.smith@nsoc.ca              | Memorial Bursary                                                                          |  |
| Address 1:             | 123 Central Avenue              | AMIRIX Systems Inc. X<br>Entrance Award                                                   |  |
| Address 2:             |                                 | Atlantic Credit Unions X<br>Bursary                                                       |  |
| City:                  | Halifax                         |                                                                                           |  |
| Province:              | Nova Scotia                     | Dr. Joan McArthur-Blair X<br>Bursary                                                      |  |
| Postal Code:           | B3M4C5                          |                                                                                           |  |
| Phone 1:               | 902-555-5555                    |                                                                                           |  |
| Phone 2:               |                                 | Remove awards yo<br>are not eligible for<br>from application by<br>clicking on the 'x' ne |  |
| Campus:                | Akerley Campus                  |                                                                                           |  |
| Program:               | Baking & Pastry Art             |                                                                                           |  |
|                        | Akerley Campus Programs         | to the award name                                                                         |  |

NSCC is committed to equity, diversity and inclusion. Applications are welcomed from Canadian indigenous peoples, visible minorities, racially visible, ethnic minorities, persons with disabilities, women, persons of minority sexual orientations and gender identities, and others who may contribute to further diversification.

In order to comply with our equity policies, to help us maintain our data, and to meet eligibility criteria as set out by our donors, it is necessary for us to be aware of applicants who identify themselves with one or more of the groups noted below. The information that you provide in this self-declaration section is voluntary and will be used for determining eligibility of applicants and for statistical purposes only.

**nscc** Student Awards

# Reminder: Verify Your Email Confirmation

- After successfully submitting your application, you will receive an e-mail confirmation which you should open to verify the list of awards is complete. Make sure to save it for your records.
- The selection process will begin immediately following the application deadline and will take approximately 4-6 weeks.
- Every effort will be made to advise you if there are any issues with your application (i.e. missing information, attachments), but due to the volume of applications, this may not always be possible.

# Good luck!

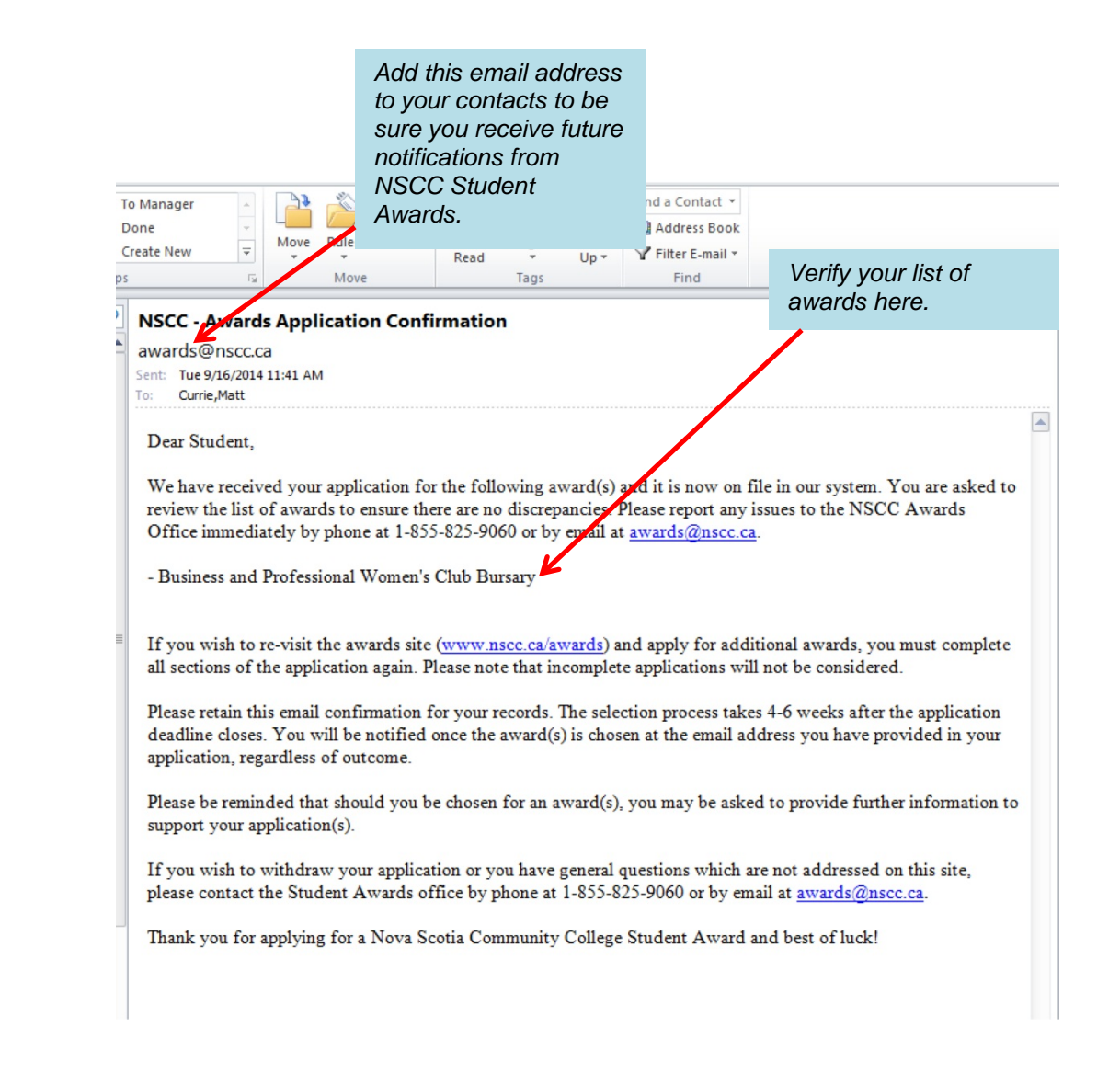